2020/5/8 富岡高校情報部

担任からの連絡は、原則、今回配付した「GSN メールアカウント」宛にします。別の Google アカウントをお

持ちの場合は、メールの確認などで Google アカウントを「GSN アカウント」に切り替えていただく必要がありま

す。その場合には、以下の方法でアカウントの切り替えをお願いします。

今回は iPhone での登録方法を紹介します。Android やパソコンでも基本的には同じです。

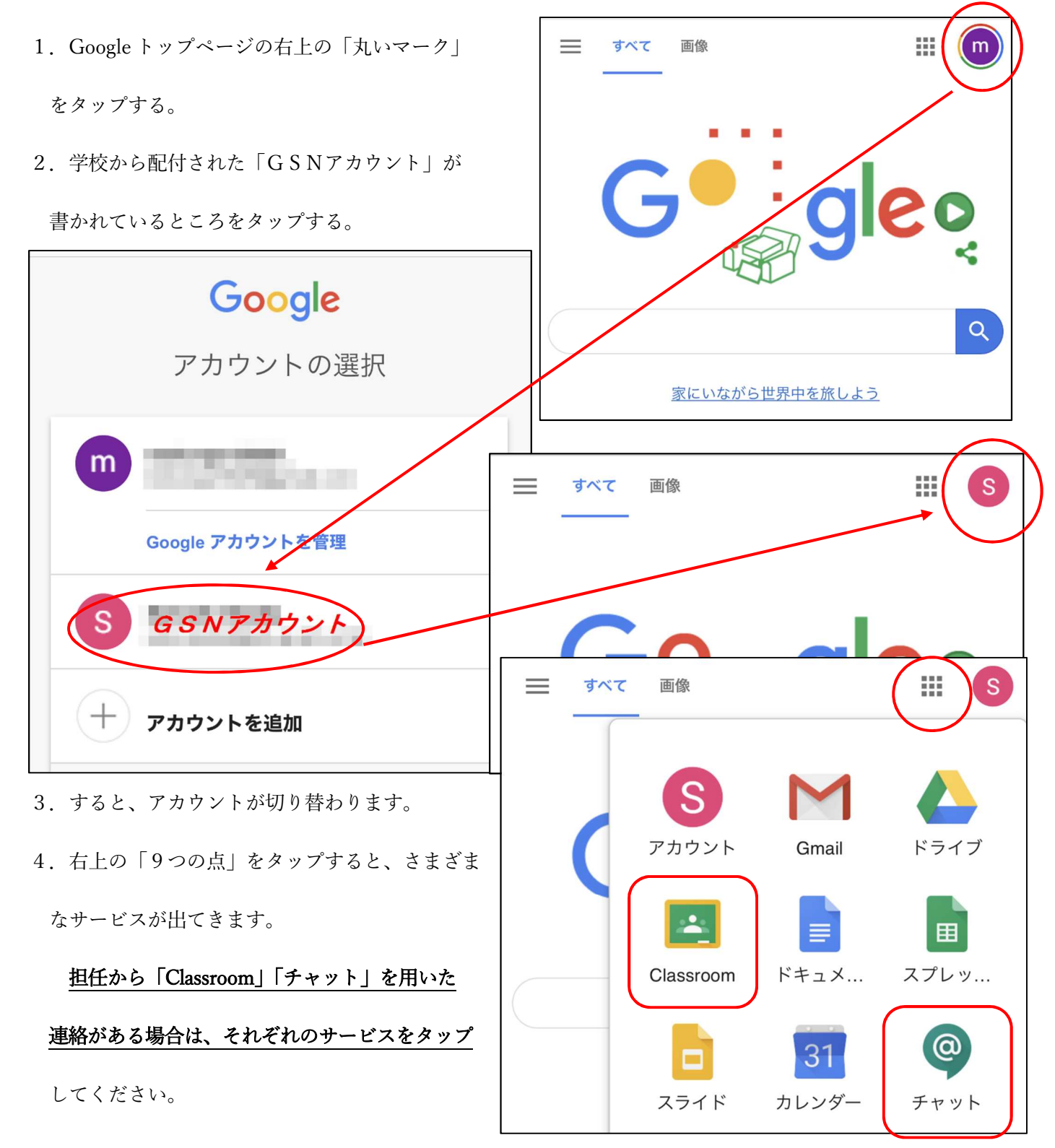